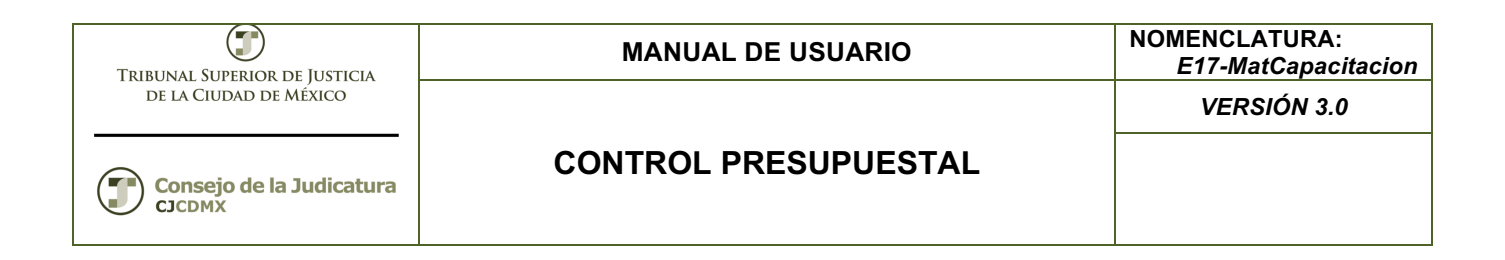

# "SIGER" Sistema Integral de Gestión de Recursos

Materiales de Capacitación Manuales de Usuario

**VERSIÓN:** 3.0

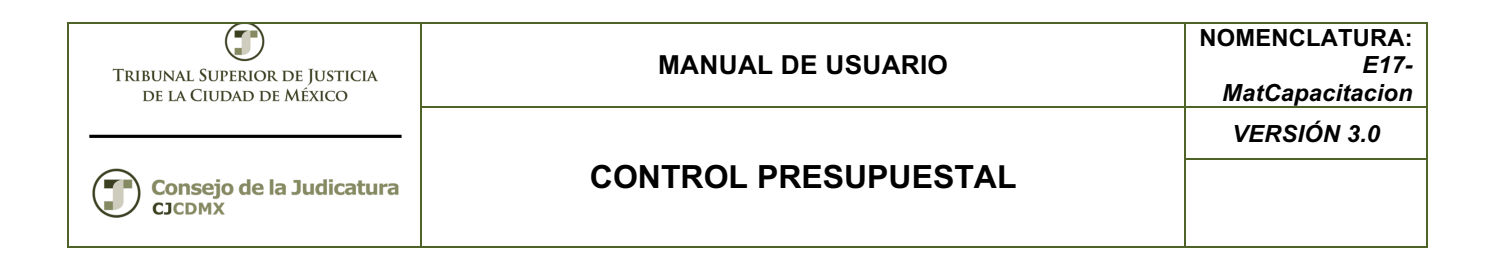

# Tabla de Contenido

| 1     | Descripción:                           | . 3 |
|-------|----------------------------------------|-----|
| 2     | Objetivo:                              | .3  |
| 3     | Contenido:                             | .3  |
| 3.1   | Registro de Adecuación                 | . 3 |
| 3.1.1 | Paso 1: Ingresar a la transacción FMBB | .3  |
| 3.1.2 | Paso 2: Ingresar datos                 | .4  |

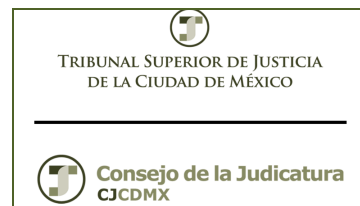

## 1 Descripción:

El presente manual permite realizar las adecuaciones al presupuesto de egresos, las adecuaciones presupuestales pueden ser:

Suplementos (Ampliaciones). Cuando se realiza una ampliación al presupuesto autorizado, esta ampliación debe de estar debidamente autorizada por la autoridad competente.
 Reducciones (Devoluciones). Al realizar una reducción al presupuesto autorizado.
 Traspasos (Traslados). Cuando se realiza una ampliación y una devolución en un mismo paso, normalmente se realizan entre diferentes partidas del mismo capítulo.

Las adecuaciones presupuestales afectan las cuentas de orden del presupuesto modificado.

### 2 Objetivo:

Al terminar el presente manual usted podrá crear adecuaciones presupuestales.

### 3 Contenido:

### 3.1 Registro de Adecuación

### 3.1.1 Paso 1: Ingresar a la transacción FMBB

En el árbol de usuario está en la siguiente ruta:

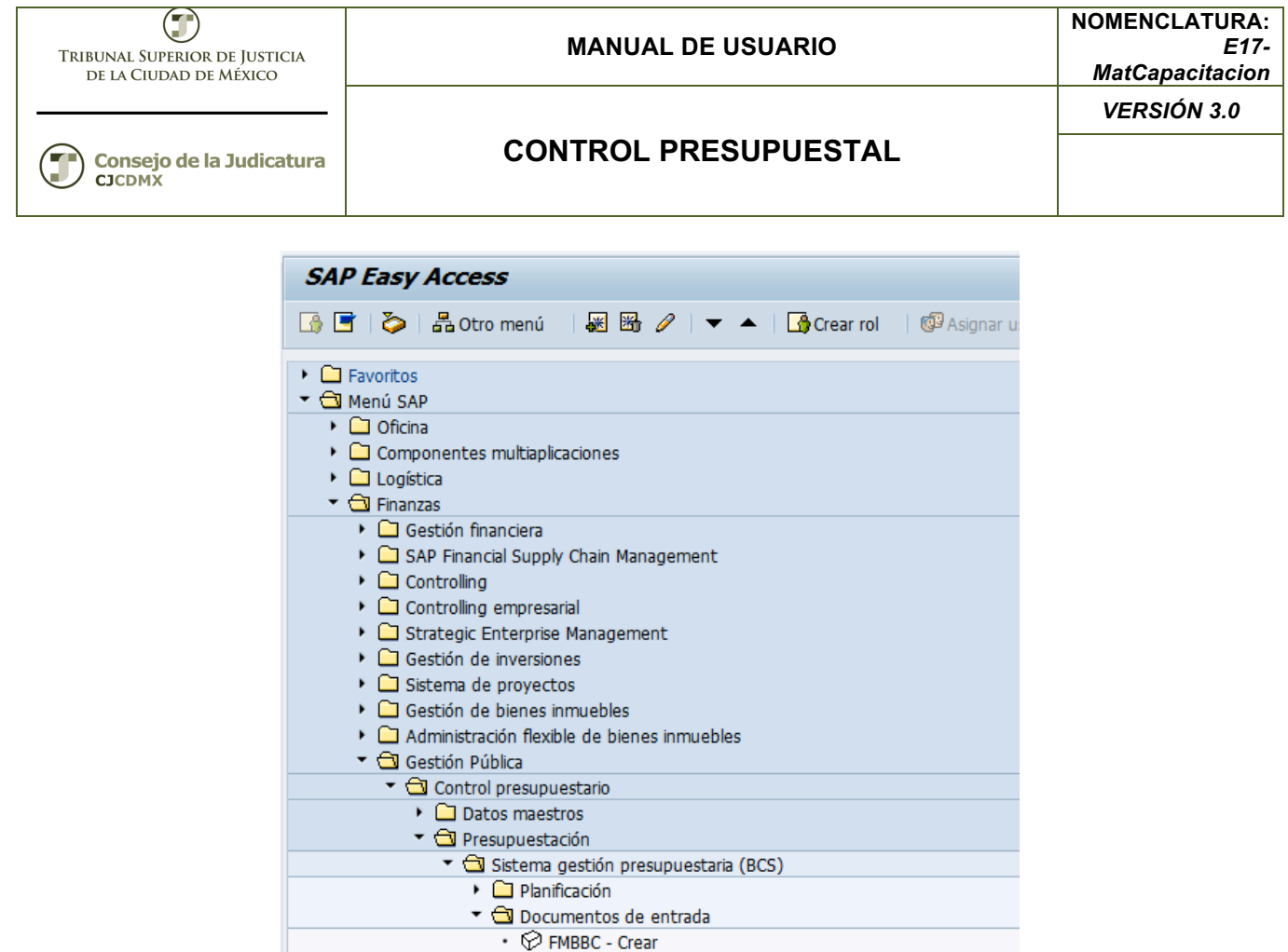

• 🔗 FMBB - Workbench presupuestación

O ingresar directamente:

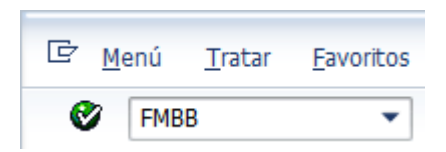

### 3.1.2 Paso 2: Ingresar datos

Cuando ingresamos a la transacción se despliega la siguiente pantalla:

| 🔄 Introducir er | ntidad CP | ×          |
|-----------------|-----------|------------|
| Entidad CP      |           | כ          |
|                 | V         | <b>/ X</b> |

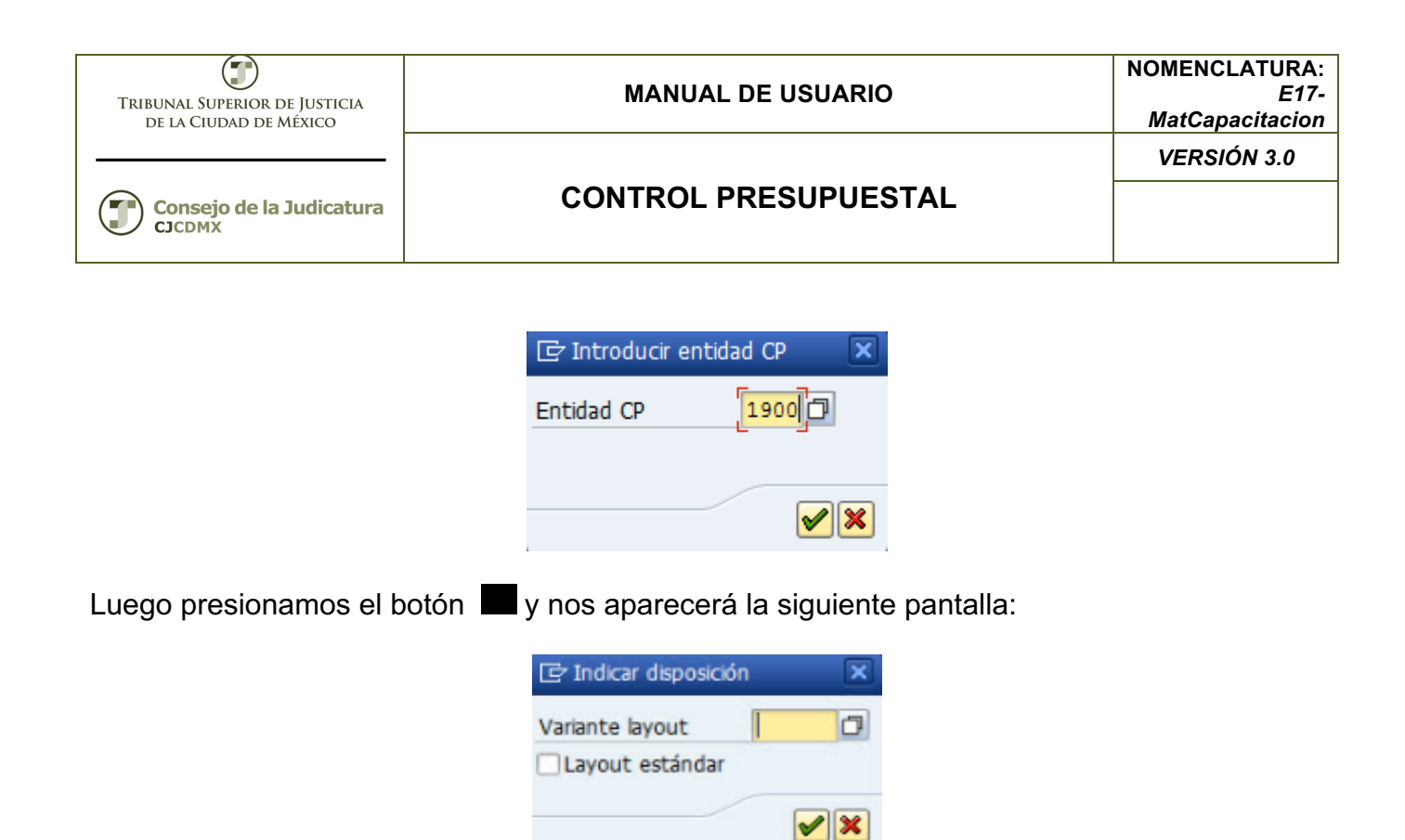

Seleccionamos la variante de layout Z00001: Adecuaciones Presupuestales

| 🔄 Indicar disposici                  | ón 🗙       |
|--------------------------------------|------------|
| Variante layout<br>✓ Layout estándar | Z00001     |
|                                      | <b>√</b> × |

Después oprimimos la tecla <ENTER> u oprimimos el botón: Mesplegándose la siguiente pantalla:

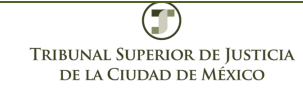

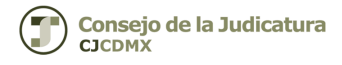

CONTROL PRESUPUESTAL

# AMPLIAR PRESUPUESTO (SUPLEMENTO).

Ingresamos los Datos de Cabecera del documento para Crear un Suplemento de Presupuesto.

| 👼 🛛 Workbench p                                                          | resupuestación: Crear docume                                                                                                    | ento                                                                            |                        |                                   |               |                |          |
|--------------------------------------------------------------------------|----------------------------------------------------------------------------------------------------|---------------------------------------------------------------------------------|------------------------|-----------------------------------|---------------|----------------|----------|
| Resumen documento on/off                                                 | 🎾 🖧 Retener Contabilización previa 📙                                                                                                    | Grabar 🛛 🖉 Texto explica                                                        | tivo 🖉 Log de mensaje: | 3                                 |               |                |          |
| Documentos en entidad CP<br>Contabilizado<br>Contab.prelim.<br>Rechazado | Nº docum. Status                                                                                                    | Inicial                                                                         |                        |                                   |               |                |          |
| • 🗋 Retenido                                                             | Proceso Entrada                                                                                                    | <b></b> ]                                                                       |                        | Presupuesto<br>Gastos<br>Ingresos | 0.00          |                |          |
|                                                                          | Versión         0           Fecha documento         18.04.2015           Fe.contabiliz.         18.04.2015           Ejercicio         2015           Cl.presup.         1 | Período                                                                         | 004 -                  |                                   |               |                |          |
|                                                                          | Presupuesto                                                                                                    | ()<br>()<br>()<br>()<br>()<br>()<br>()<br>()<br>()<br>()<br>()<br>()<br>()<br>( | 🚺   🎲 Datos maestros   | Ratio 🖉                           |               |                |          |
|                                                                          | Partidas Pos.d., Ubicado en:                                                                                                    | Centro gestor Pos                                                               | ición presupuestaria   | Fondo Per.presup.                 | Importe (MXN) | Área funcional | <b>A</b> |
|                                                                          |                                                                                                    |                                                                                 |                        |                                   |               |                |          |

En la pantalla anterior debemos registrar los siguientes campos:

| Campo              | Descripción                                                                                                    |
|--------------------|----------------------------------------------------------------------------------------------------|
| Proceso            | Operación que se utiliza para contabilizar un documento de<br>entrada del presupuesto. (Suplemento: Se refiere al registro de<br>una ampliación al presupuesto autorizado) |
| Clase<br>documento | Clasifica el documento de entrada de presupuesto. (INTE:<br>Cuando se hace una adecuación y NO se requiere una<br>autorización externa)                                    |
| Versión            | Clave de versión en que se presupuesta y se administra el presupuesto (versión "0" real)                                                                                   |
| Fecha<br>documento | Fecha en que se realiza el documento del suplemento                                                                                                    |
| Ejercicio          | Ejercicio en que se desea hacer el suplemento                                                                                                    |
| Clase. Presup.     | Clave Tipo de movimiento presupuestal (Si es una Ampliación Líquida o Compensada)                                                                                          |

Pantalla con los datos ingresados:

| TRIBUNAL SUPERIOR DE JUSTICIA<br>DE LA CIUDAD DE MÉXICO | E JUSTICIA<br>MANUAL DE USUARIO |             |  |  |  |
|---------------------------------------------------------|---------------------------------|-------------|--|--|--|
|                                                         |                                 | VERSIÓN 3.0 |  |  |  |
| Consejo de la Judicatura<br>CJCDMX                      | CONTROL PRESUPUESTAL            |             |  |  |  |

| 👼 📕 Workbench p                                                          | resupuestación: Crear docum                                                                                                    | ento                 |                              |                                   |                   |                |   |
|--------------------------------------------------------------------------|----------------------------------------------------------------------------------------------------|----------------------|------------------------------|-----------------------------------|-------------------|----------------|---|
| Resumen documento on/off                                                 | 🎾 🖆 Retener Contabilización previa 🌘                                                                                                    | 🚽 Grabar 🛛 📝 Texto e | explicativo 🖉 Log de mensaje | s                                 |                   |                |   |
| Documentos en entidad CP<br>Contabilizado<br>Contab.prelim.<br>Rechazado | Nº docum. Status                                                                                                    | Inicial              |                              |                                   |                   |                |   |
| • 🖻 Retenido                                                             | Proceso     Suplemento       Clase doc.     INTE (INTERNA)       Versión     0       Fecha documento     18.04.2015       Fe.contabiliz     18.04.2015       Ejercicio     2015       Cl.presup.     31 | •<br>•               | eríodo 004 🔻                 | Presupuesto<br>Gastos<br>Ingresos | 0.00              |                | 1 |
|                                                                          | Presupuesto Partidas Pos.d., Ubicado en:                                                                                                    | Centro gestor        | Posición presupuestaria      | Fondo Per.pres                    | up. Importe (MXN) | Área funcional | • |

Una vez ingresados los datos principales de la cabecera del documento, el usuario deberá ir a la parte inferior de la pantalla donde se muestran los campos de posición del documento, tal y como se muestra en la siguiente Pantalla:

| Presupuesto |               |                |       |                         |             |               |             |  |  |
|-------------|---------------|----------------|-------|-------------------------|-------------|---------------|-------------|--|--|
|             |               |                |       |                         |             | _             |             |  |  |
|             |               |                |       | 📔 🚯 Datos maestros 🧣    | 💼 Ratio 🛛 😹 |               |             |  |  |
| Partidas    |               |                |       |                         |             |               |             |  |  |
| Pos.d       | Centro gestor | Área funcional | Fondo | Posición presupuestaria | Per.presup. | Importe (MXN) | Ubicado en: |  |  |
|             |               |                |       |                         |             |               |             |  |  |
|             |               |                |       |                         |             |               |             |  |  |
|             |               |                |       |                         |             |               |             |  |  |
|             |               |                |       |                         |             |               |             |  |  |
|             |               |                |       |                         |             |               |             |  |  |
|             |               |                |       |                         |             |               |             |  |  |
|             |               |                |       |                         |             |               |             |  |  |

En la pantalla anterior debemos registrar los siguientes campos:

| Campo                      | Descripción                                                                            |
|----------------------------|----------------------------------------------------------------------------------------|
| Centro Gestor              | Representa la Estructura Administrativa.                                               |
| Ároa funcional             | Se refiere a la concatenación de la Clasificación Funcional, Estructura de Resultado y |
| Area funcional             | Programa Presupuestario                                                                |
| Fondo                      | Representa a la Estructura Económica.                                                  |
| Posición<br>Presupuestaria | Representa a la Estructura Económica.                                                  |
| Período<br>Presupuestal    | Dato que nos servirá para llevar el control mensual del Presupuesto.                   |

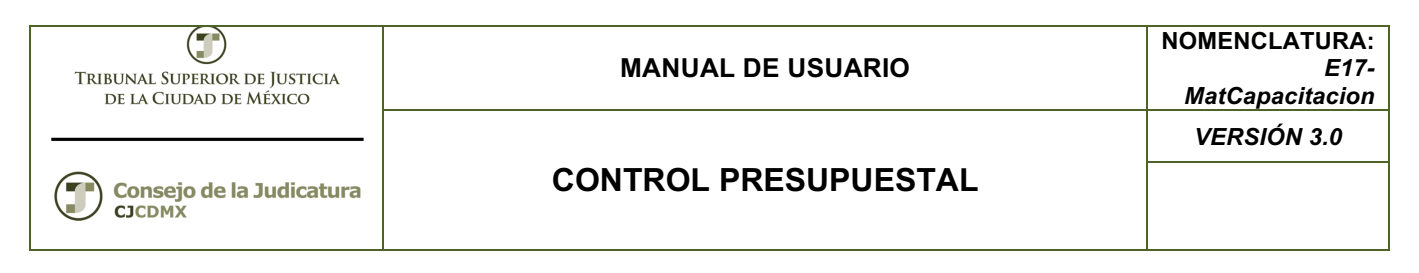

| Importe | Monto del suplemento a realizar a las combinaciones de las claves presupuestarias |
|---------|-----------------------------------------------------------------------------------|
| Texto   | Texto para descripción                                                            |

#### En la siguiente pantalla nos muestra los datos ingresados:

| 👳 🛛 Workbench p          | 👦 🔎 Workbench presupuestación: Visualizar documento                                                                                                    |                          |                  |               |                                   |                           |                              |  |   |
|--------------------------|----------------------------------------------------------------------------------------------------|--------------------------|------------------|---------------|-----------------------------------|---------------------------|------------------------------|--|---|
| Resumen documento on/off | Resumen documento on/off 💅 🖧 Retener Contabilización previa 📙 Grabar 📝 Texto explicativo 🕸 Log de mensajes                                                                                                    |                          |                  |               |                                   |                           |                              |  |   |
| Documentos en entidad CP | Nº docum. 200000053 Status                                                                                                    | Contabilizado            | Ejercicio doc.   | 201           | 5                                 |                           |                              |  | • |
| • 🔲 Ketenido             | Proceso     Suplemento       Clase doc.     INTE (INTERNA)       Versión     0       Fecha documento     18.04.2015       Fe contabiliz     18.04.2015       Ejercicio     2015       Ejercicio     2015       Cl.presup.     31 | T P                      | eriodo 004 🗸     |               | Presupuesto<br>Gastos<br>Ingresos | 0.000.00                  |                              |  |   |
|                          | Presupuesto                                                                                                    | Centro gestor<br>519J000 | maestros Ratio & | Fondo<br>1110 | Per.presup.<br>04-ABR             | Importe (MXN)<br>1,000.00 | Área funcional<br>121101E001 |  |   |
|                          |                                                                                                    |                          |                  |               |                                   |                           |                              |  | Ţ |

El usuario tiene la opción de ingresar el detalle del por qué se generó la adecuación presupuestal, para este caso en que si se desee ingresar un comentario se tendrá que dar clic sobre el botón Texto explicativo (Texto Explicativo) una vez ingresado el comentario se dará clic sobre el botón Grabar) y el sistema generará el mensaje "El texto ha sido grabado".

Podremos anexar documentos que podrían amparar el motivo del cambio en el movimiento en general, como oficios, formas, memorandums, etc. En este botón de la esquia superior izquierda presionamos la flecha :

| TRIBUNAL SUPERIOR DE JUSTI<br>DE LA CIUDAD DE MÉXICO | ICIA MAN                       | MANUAL DE USUARIO |                               |          |
|------------------------------------------------------|--------------------------------|-------------------|-------------------------------|----------|
|                                                      |                                | ם וו              |                               | SIÓN 3.0 |
| Consejo de la Judica                                 | atura                          |                   | FRESUPULSTAL                  |          |
| <b>P</b>                                             | Workbench presupues            | sta               | ación: Crear documento        |          |
| Re                                                   | <u>C</u> rear                  | •                 | <u>C</u> rear anexo           |          |
|                                                      | _ista anexos                   |                   | <u>C</u> rear nota            |          |
| Doc                                                  | <u>N</u> ota personal          |                   | Crear documento externo (URL) |          |
| •                                                    | Envíar objeto con nota         |                   | Archivar Business Document    |          |
|                                                      | Salida de objetos              | Ţ                 |                               |          |
| •                                                    | Conexiones                     |                   | 2012                          |          |
| L L                                                  | <u>N</u> orkflow               | ъĮ                | 41 ADICION COMPENSADA         |          |
| <u>N</u>                                             | <u>M</u> is objetos            | ъĮ                | 10-OCT OCTUBRE                |          |
| <u> </u>                                             | Ayuda para servicios de objeto | 2                 | pr 311110400 Finanzas y Te    |          |

Cuando hayamos terminado anexar los documentos, podremos guardar los cambios en el botón de

En caso de que nos falte algún valor, o esté incorrecto, podría aparecernos mensajes como este:

Complete todos los campos obligatorios

Si está todo correcto, aparecerá el siguiente mensaje:

El documento 200000053 se ha creado con éxito en la entidad CP 1900, ejercicio 2015

# **REDUCIR PRESUPUESTO (DEVOLUCIÓN).**

Ingresamos los Datos de Cabecera del documento para Crear una Devolución de Presupuesto.

| TRIBUNAL SUPERIOR DE JUSTICIA<br>DE LA CIUDAD DE MÉXICO                                                                                                    | MANUAL DE US  | NOMENCLATURA:<br>E17-<br>MatCapacitacion                                  |  |  |  |  |
|----------------------------------------------------------------------------------------------------|---------------|---------------------------------------------------------------------------|--|--|--|--|
| Consejo de la Judicatura                                                                                                    | CONTROL PRESU | VERSIÓN 3.0                                                               |  |  |  |  |
| Image: Second system       Workbench presupuestación: Crear documento         Resumen documento on/off       Image: Second system         Image: Second system       Image: Second system         Image: Second system       Image: Second system <t< th=""></t<> |               |                                                                           |  |  |  |  |
| Contabilizado     Contabilizado     Contab.prelim.     Rechazado     Datos cab.     Datos adicion.                                                                                                    | Inicial       |                                                                           |  |  |  |  |
| Retenido     Proceso     Entrada                                                                                                    | •]<br>•       | Presupuesto           Gastos         0.00           Ingresos         0.00 |  |  |  |  |
| Versión 0<br>Ercha documento 18.04.2015                                                                                                    |               |                                                                           |  |  |  |  |

004 🕶

Fondo

Per.presup.

Importe (MXN) Área funcional

\*

Posición presupuestaria

Período

🕲 🗋 🖶 🖬 🖆 🕅 🛞 📓 🦸 🚛 🖬 🚸 Datos maestros , 🗊 Ratio 🖉

Centro gestor

En la pantalla anterior debemos registrar los siguientes campos:

| Campo          | Descripción                                                |
|----------------|------------------------------------------------------------|
| Broose         | Operación que se utiliza para contabilizar un documento de |
| Proceso        | una reducción al presupuesto autorizado)                   |
| Class          | Clasifica el documento de entrada de presupuesto. (INTE:   |
| documento      | Cuando se hace una adecuación y NO se requiere una         |
| uocumento      | autorización externa)                                      |
| Versión        | Clave de versión en que se presupuesta y se administra el  |
| VCISION        | presupuesto (versión "0" real)                             |
| Fecha          | Eacha an gua ao raaliza al dagumanta dal gunlamento        |
| documento      | recha en que se realiza el documento del suplemento        |
| Ejercicio      | Ejercicio en que se desea hacer el suplemento              |
| Clase Presun   | Clave Tipo de movimiento presupuestal (Si es una Reducción |
| Clase. Flesup. | Líquida)                                                   |

Pantalla con los datos ingresados:

Fecha documento

Presupuesto

Partidas Pos.d Ubicado en:

Fe.contabiliz.

Ejercicio

Cl.presup

18.04.2015

2015

| TRIBUNAL SUPERIC<br>DE LA CIUDAD                                         | )<br>dr de Justicia<br>de México                                                     |                                                      | MANUAL DE USUARIO         |                  |                                                  |             |  |
|--------------------------------------------------------------------------|--------------------------------------------------------------------------------------|------------------------------------------------------|---------------------------|------------------|--------------------------------------------------|-------------|--|
| Consejo de<br>CJCDMX                                                     | la Judicatura                                                                        | CONTROL PRESUPUESTAL                                 |                           |                  |                                                  | VERSIÓN 3.0 |  |
| Resumen documento on/off                                                 | <b>resupuestación: C</b><br>🎾 ᡝ Retener Contat                                       | <b>Crear documento</b><br>bilización previa 📙 Grabar | 🖉 Texto explicativo 🛛 🖉 L | .og de mensajes  |                                                  |             |  |
| Documentos en entidad CP<br>Contabilizado<br>Contab.prelim.<br>Rechazado | Nº docum.                                                                            | Status Inicial                                       |                           |                  |                                                  | ×           |  |
| • 🗖 Retenido                                                             | Proceso Tr<br>Clase doc. III<br>Versión 0<br>Fecha documento 118<br>Fe.contabiliz 18 | Taslado                                              | •                         |                  | Presupuesto Total emisor 0.00 Total destin. 0.00 | 1           |  |
|                                                                          | Emisor<br>Ejercicio 22<br>Cl.presup. 32<br>Destinatario                              | 5                                                    | Período                   | 004 -            |                                                  |             |  |
|                                                                          | Ejercicio 20<br>Cl.presup. 32                                                        | 215<br>2                                             | Período                   | 004 -            |                                                  |             |  |
|                                                                          | Presupuesto                                                                          | o 470% 2                                             |                           | Datos maestros 🖌 | Partir ar Ratio                                  |             |  |

Una vez ingresados los datos principales de la cabecera del documento, el usuario deberá ir a la parte inferior de la pantalla donde se muestran los campos de posición del documento, tal y como se muestra en la siguiente Pantalla:

| Presupuesto                                        |                                      |                |            |                         |             |                                                                                                    |                                                                                                    |
|----------------------------------------------------|--------------------------------------|----------------|------------|-------------------------|-------------|----------------------------------------------------------------------------------------------------|----------------------------------------------------------------------------------------------------|
| 🕲 🗋 🔄 🗳 🛗 🐘 🔟 👘 🚛 📘 🚺 🚸 Datos maestros 🧳 💣 Ratio 📈 |                                      |                |            |                         |             |                                                                                                    |                                                                                                    |
| Partidas                                           |                                      |                |            |                         |             |                                                                                                    |                                                                                                    |
| Pos.d                                              | Centro gestor                        | Área funcional | Fondo      | Posición presupuestaria | Per.presup. | Importe (MXN)                                                                                                    | Ubicado en:                                                                                                    |
|                                                    |                                      |                |            |                         |             |                                                                                                    |                                                                                                    |
|                                                    |                                      |                |            |                         |             |                                                                                                    |                                                                                                    |
|                                                    |                                      |                |            |                         |             |                                                                                                    |                                                                                                    |
|                                                    |                                      |                |            |                         |             |                                                                                                    |                                                                                                    |
|                                                    |                                      |                |            |                         |             |                                                                                                    |                                                                                                    |
|                                                    |                                      |                |            |                         |             |                                                                                                    |                                                                                                    |
|                                                    |                                      |                |            |                         |             |                                                                                                    |                                                                                                    |
|                                                    | resupu<br>3   C<br>Partidas<br>Pos.d | resupuesto     | resupuesto | resupuesto              | resupuesto  | resupuesto         Image: Control gestor       Área funcional       Fondo       Posición presupuestaria       Per.presup.         Pos.d       Centro gestor       Área funcional       Fondo       Posición presupuestaria       Per.presup.         Image: Control gestor       Área funcional       Fondo       Posición presupuestaria       Per.presup.         Image: Control gestor       Área funcional       Fondo       Posición presupuestaria       Per.presup.         Image: Control gestor       Área funcional       Fondo       Posición presupuestaria       Per.presup.         Image: Control gestor       Área funcional       Fondo       Posición presupuestaria       Per.presup.         Image: Control gestor       Área funcional       Fondo       Posición presupuestaria       Per.presup.         Image: Control gestor       Área funcional       Fondo       Posición presupuestaria       Per.presup.         Image: Control gestor       Área funcional       Image: Control gestor       Área funcional       Image: Control gestor       Area funcional         Image: Control gestor       Área funcional       Image: Control gestor       Area funcional       Image: Control gestor       Area funcional         Image: Control gestor       Área funcional       Image: Control gestor       Area funcional | resupuesto         Image: Image: Ima |

En la pantalla anterior debemos registrar los siguientes campos:

| Campo Descripción          |                                                                                                    |  |  |  |  |  |
|----------------------------|----------------------------------------------------------------------------------------------------|--|--|--|--|--|
| Centro Gestor              | Representa la Estructura Administrativa.                                                                          |  |  |  |  |  |
| Área funcional             | Se refiere a la concatenación de la Clasificación Funcional, Estructura de Resultado y<br>Programa Presupuestario |  |  |  |  |  |
| Fondo                      | Representa a la Estructura Económica.                                                                             |  |  |  |  |  |
| Posición<br>Presupuestaria | Representa a la Estructura Económica.                                                                             |  |  |  |  |  |
| Período<br>Presupuestal    | Dato que nos servirá para llevar el control mensual del Presupuesto.                                              |  |  |  |  |  |
| Importe                    | Monto del suplemento a realizar a las combinaciones de las claves presupuestarias                                 |  |  |  |  |  |

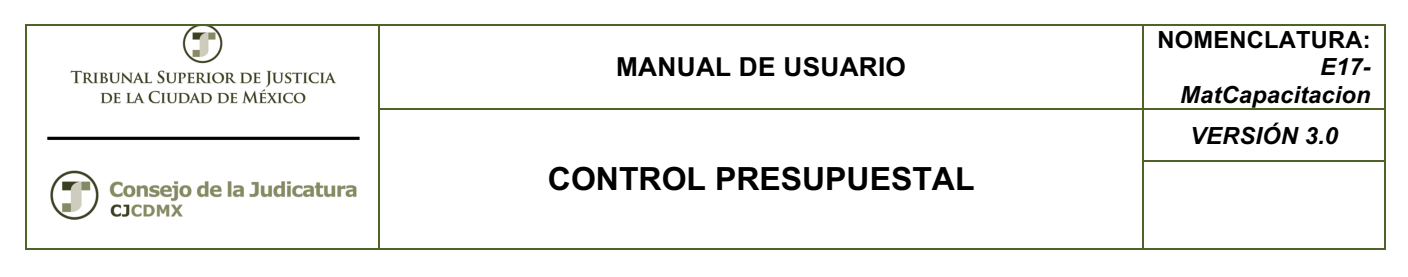

Texto Texto para descripción

En la siguiente pantalla nos muestra los datos ingresados:

|                  |                      |           |                       |               |               |             |  |   | 1 |
|------------------|----------------------|-----------|-----------------------|---------------|---------------|-------------|--|---|---|
| Datas cab        | tos adicion          |           |                       |               |               |             |  |   |   |
|                  | itos aurcion.        |           |                       |               |               |             |  |   | • |
|                  |                      |           |                       | Presupue      | esto          |             |  |   |   |
| Proceso          | Devolución           | •         |                       | Gastos        | 100.00        |             |  |   |   |
|                  | Derenderen           |           |                       | Ingresos      | 0.00          |             |  |   |   |
| Clase doc        |                      |           |                       | ingresos      | 0.00          |             |  |   |   |
| Varción          |                      |           |                       |               |               |             |  |   |   |
| Fecha decumente  | 18 04 2015           |           |                       |               |               |             |  |   |   |
| Fecha documento  | 18.04.2015           |           |                       |               |               |             |  |   |   |
| Fieroicia        | 2015                 | Poríodo   | 004 -                 |               |               |             |  |   |   |
| Ejercicio        |                      | Periodo   | 004 🗸                 |               |               |             |  |   |   |
| Ci.presup.       | 30 REDUCCION LIQUIDA |           |                       |               |               |             |  |   |   |
|                  |                      |           |                       |               |               |             |  |   |   |
|                  |                      |           |                       |               |               |             |  |   | - |
| Presupuesto      |                      |           |                       |               |               |             |  |   |   |
|                  |                      |           |                       |               |               |             |  |   |   |
|                  |                      |           | 🔢 🚯 Datos maestros    | 🖌 💼 Ratio 🛛 😹 |               |             |  |   |   |
| Partidas         |                      |           |                       |               |               |             |  |   |   |
| 🔒 Pos.d Área fur | cional Centro gestor | Fondo Pos | sición presupuestaria | Per.presup.   | Importe (MXN) | Ubicado en: |  |   |   |
| 0000 121101      | 001 <b>419J000</b>   | 1110 113  | 311100                | 01-ENE        | 100.00        |             |  |   |   |
|                  |                      |           |                       |               | -             |             |  | • |   |
|                  |                      |           |                       |               |               |             |  |   |   |
|                  |                      |           |                       |               |               |             |  |   |   |
|                  |                      |           |                       |               |               |             |  |   |   |
|                  |                      |           |                       |               |               |             |  |   |   |
|                  |                      |           |                       |               |               |             |  |   |   |

El usuario tiene la opción de ingresar el detalle del por qué se generó la adecuación presupuestal, para este caso en que si se desee ingresar un comentario se tendrá que dar clic sobre el botón Texto explicativo (Texto Explicativo) una vez ingresado el comentario se dará clic sobre el botón Grabar) y el sistema generara el mensaje "El texto ha sido grabado".

Podremos anexar documentos que podrían amparar el motivo del cambio en el movimiento en general, como oficios, formas, memorandums, etc. En este botón de la esquia superior izquierda presionamos la flecha .

| TRIBUNAL SUPERIOR DE JUST<br>DE LA CIUDAD DE MÉXICO |                                        | MANUAL DE USUARIO |                                       |             |  |
|-----------------------------------------------------|----------------------------------------|-------------------|---------------------------------------|-------------|--|
| Consejo de la Judio                                 | catura CONTRO                          | )L P              | PRESUPUESTAL                          | VERSIÓN 3.0 |  |
| CJCDMX                                              |                                        |                   |                                       |             |  |
|                                                     | Workbench presupue                     | sta               | ción: Crear documento                 |             |  |
| Re                                                  | <u>C</u> rear                          | •                 | <u>C</u> rear anexo                   |             |  |
|                                                     | <u>L</u> ista anexos                   |                   | <u>C</u> rear nota                    |             |  |
| Doc                                                 | <u>N</u> ota personal                  |                   | <u>C</u> rear documento externo (URL) |             |  |
| •                                                   | <u>E</u> nvíar objeto con nota         |                   | Archivar Business Document            |             |  |
|                                                     | <u>S</u> alida de objetos              | Ī                 |                                       |             |  |
|                                                     | <u>C</u> onexiones                     |                   | 2012                                  |             |  |
|                                                     | Workflow                               | эĮ                | 41 ADICION COMPENSAD                  | A           |  |
|                                                     | <u>M</u> is objetos                    | ъĮ                | 10-OCT OCTUBRE                        |             |  |
|                                                     | <u>A</u> yuda para servicios de objeto | 2                 | r 311110400 Finanza                   | s у Те      |  |

Cuando hayamos terminado anexar los documentos, podremos guardar los cambios en el botón de

En caso de que nos falte algún valor, o esté incorrecto, podría aparecernos mensajes como este:

Complete todos los campos obligatorios

Si está todo correcto, aparecerá el siguiente mensaje:

El documento 200000054 se ha creado con éxito en la entidad CP 1900, ejercicio 2015

# AMPLIACION COMPENSADA (TRASLADO PRESUPUESTAL).

Ingresamos los Datos de Cabecera del documento para Crear traslado Presupuestal.

| TRIBUNAL SUPERIOR DE JUS<br>DE LA CIUDAD DE MÉXIC                                                                                                    |                                                                                                    | MANUAL DE USUARIO<br>CONTROL PRESUPUESTAL   |  |  |  |
|----------------------------------------------------------------------------------------------------|----------------------------------------------------------------------------------------------------|---------------------------------------------|--|--|--|
| Consejo de la Judi<br>CJCDMX                                                                                                    | catura CONTR                                                                                                    |                                             |  |  |  |
| Image: Workbench presupue         Resumen documento on/off       Image: Constantiation         Documentos en entidad CP       N° docum         Contabilizado       Image: Constantiation         Image: Constant prelim       Image: Constant prelim | stación: Crear documento<br>tener Contabilización previa 📙 Grabar 🖉 Texto explicativo<br>. Status Inicial                                                                                                    | &Log de mensajes                            |  |  |  |
| Rechazado     Retenido     Proceso     Clase d     Versión     Fecha     Fecha                                                                                                    | Cab.         Datos adicion.           Image: Image: Imag | Presupuesto<br>Gastos 0.00<br>Ingresos 0.00 |  |  |  |

004 🕶

Fondo

Per.presup.

Importe (MXN) Área funcional

\*

Posición presupuestaria

Período

🕲 🗋 🖶 🖬 🖆 🕅 🛞 📓 🦸 🚛 🖬 🚸 Datos maestros , 🗊 Ratio 🖉

Centro gestor

En la pantalla anterior debemos registrar los siguientes campos:

2015

Ejercicio Cl.presup.

Presupuesto

Partidas
Pos.d. Ubicado en:

| Campo Descripción                                                                          |                                                                                                |  |  |  |  |  |  |
|--------------------------------------------------------------------------------------------|------------------------------------------------------------------------------------------------|--|--|--|--|--|--|
| Proceso                                                                                    | Operación que se utiliza para contabilizar un documento de entrada del presupuesto. (Traslado) |  |  |  |  |  |  |
| Clase documento                                                                            | to Clasifica el documento de entrada de presupuesto. (INT: adecuación interna)                 |  |  |  |  |  |  |
| Versión Clave de versión en que se presupuesta y se adminis presupuesto (versión "0" real) |                                                                                                |  |  |  |  |  |  |
| Fecha documento Fecha en que se realiza el documento del traslado presupuesta              |                                                                                                |  |  |  |  |  |  |
| EMISOR                                                                                     |                                                                                                |  |  |  |  |  |  |
| Ejercicio                                                                                  | Ejercicio en que se desea hacer el traslado                                                    |  |  |  |  |  |  |
| Clase. Presup.                                                                             | Clave Tipo de movimiento presupuestal (Reducción Compensada Emisor)                            |  |  |  |  |  |  |
| Período                                                                                    | Período presupuestal                                                                           |  |  |  |  |  |  |
|                                                                                            |                                                                                                |  |  |  |  |  |  |
| RECEPTOR                                                                                   |                                                                                                |  |  |  |  |  |  |
| Ejercicio Ejercicio en que se desea hacer el traslado                                      |                                                                                                |  |  |  |  |  |  |
| Clave Tipo de movimiento presupuestal (Ampliación Compen<br>Adición Compensada)            |                                                                                                |  |  |  |  |  |  |

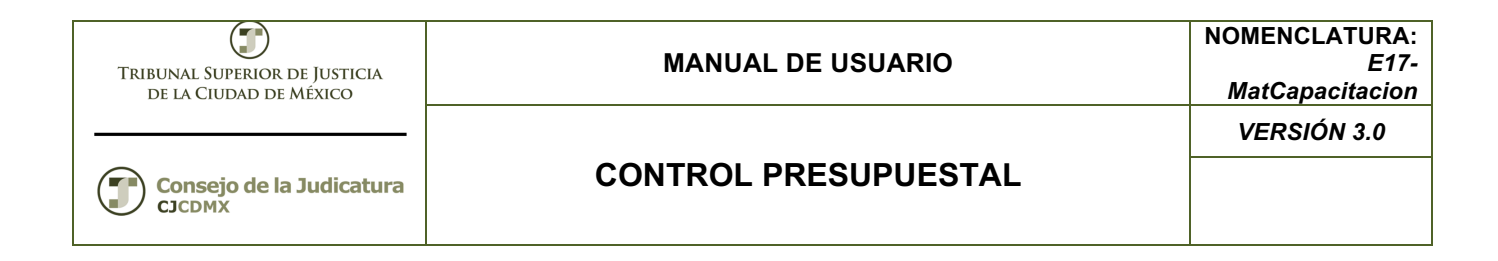

Pantalla con los datos ingresados:

| 👼 📔 Workbench pr                                            | esupuestación: Crear docume                                                                                | ento                         |                            |                           |                  |              |  |
|-------------------------------------------------------------|----------------------------------------------------------------------------------------------------|------------------------------|----------------------------|---------------------------|------------------|--------------|--|
| Resumen documento on/off                                    | 🎾 🚰 Retener Contabilización previa 📙                                                                       | Grabar 🛛 🔀 Texto explicativo | 🕸 Log de mensajes          |                           |                  |              |  |
| Documentos en entidad CP<br>Contabilizado<br>Contab.prelim. | Datos cab. Datos adicion.                                                                                  |                              |                            |                           |                  |              |  |
| <ul> <li>Carl Rechazado</li> <li>Carl Retenido</li> </ul>   | Proceso                                                                                                    | •]                           | Pr<br>G<br>In              | astos 0.00<br>gresos 0.00 |                  |              |  |
|                                                             | Clase doc.         INTE (INTERNA)           Versión         0           Fecha documento         18.04.2015 | ¥                            |                            |                           |                  |              |  |
|                                                             | Fe.contabiliz         18.04.2015           Ejercicio         2015           Cl.presup.         36          | Período                      | 004 🕶                      |                           |                  |              |  |
|                                                             | Presupuesto                                                                                                |                              |                            |                           |                  |              |  |
|                                                             | Q DEEC AVA                                                                                                 | R 2 0,                       | 🏟 Datos maestros 🔪 💣 Ratio | • 🖉                       |                  |              |  |
|                                                             | Pos.d Ubicado en:                                                                                          | Centro gestor Posición       | presupuestaria Fondo       | Per.presup.               | Importe (MXN) Ái | ea funcional |  |
|                                                             |                                                                                                    |                              |                            |                           |                  |              |  |

Una vez ingresados los datos principales de la cabecera del documento, el usuario deberá ir a la parte inferior de la pantalla donde se muestran los campos de posición del documento, tal y como se muestra en la siguiente Pantalla:

| Presupuesto |               |                |           |                         |             |               |             |
|-------------|---------------|----------------|-----------|-------------------------|-------------|---------------|-------------|
|             |               |                |           |                         |             |               |             |
|             |               |                | I 🗗 🗸 🖽 🗸 | 📘   🏘 Datos maestros 🦼  | 💼 Ratio 🛛 😹 | 9             |             |
| Partidas    |               |                |           |                         |             |               |             |
| Pos.d       | Centro gestor | Área funcional | Fondo     | Posición presupuestaria | Per.presup. | Importe (MXN) | Ubicado en: |
|             |               |                |           |                         |             |               |             |
|             |               |                |           |                         |             |               |             |
|             |               |                |           |                         |             |               |             |
|             |               |                |           |                         |             |               |             |
|             |               |                |           |                         |             |               |             |
|             |               |                |           |                         |             |               |             |
|             |               |                |           |                         |             |               |             |
|             |               |                |           |                         |             |               |             |

En la pantalla anterior debemos registrar los siguientes campos:

| Campo          | Descripción                                                                                                    |
|----------------|----------------------------------------------------------------------------------------------------|
| Centro Gestor  | Representa la Estructura Administrativa.                                                                          |
| Área funcional | Se refiere a la concatenación de la Clasificación Funcional, Estructura de Resultado y<br>Programa Presupuestario |
| Fondo          | Representa a la Estructura Económica.                                                                             |
| Posición       | Representa a la Estructura Económica.                                                                             |

CONTROL PRESUPUESTAL

| Presupuestaria |                                                                                   |  |  |  |  |
|----------------|-----------------------------------------------------------------------------------|--|--|--|--|
| Período        | Data que por convirá para llovar el control monsual del Procupuesto               |  |  |  |  |
| Presupuestal   | Dato que nos servira para llevar el control mensual del Presupuesto.              |  |  |  |  |
| Importe        | Monto del suplemento a realizar a las combinaciones de las claves presupuestarias |  |  |  |  |
| Texto          | Texto para descripción                                                            |  |  |  |  |

En la siguiente pantalla nos muestra los datos ingresados:

| 👼 🔎 Workbench presupuestación: Crear documento |                              |                                    |                 |             |                            |                        |                                             |           |        |        |          |  |
|------------------------------------------------|------------------------------|------------------------------------|-----------------|-------------|----------------------------|------------------------|---------------------------------------------|-----------|--------|--------|----------|--|
| Resumen documento on/off                       | 🖉 🚰 Rete                     | ner Contabilización                | previa 📙 Grabar | 📝 Texto exp | licativo 🖉 Log de mensajes |                        |                                             |           |        |        |          |  |
| Documentos en entidad CP                       |                              |                                    |                 |             |                            |                        | Presupuesto                                 |           |        |        | <b>^</b> |  |
| Contab.prelim.                                 | Proceso                      | Traslado                           |                 | •           |                            | Total emi<br>Total des | Total emisor 100.00<br>Total destin. 100.00 |           |        |        |          |  |
| Rechazado     Retenido                         | Clase doc.                   | INTE (INTE                         | RNA) 🔻          |             |                            |                        |                                             |           |        |        |          |  |
|                                                | Versión<br>Fecha docu        | 0<br>umento 18.04.201              | 5               |             |                            |                        |                                             |           |        |        |          |  |
|                                                | Fe.contabil                  | iz. 18.04.201                      | 5               |             |                            | _                      |                                             |           |        |        |          |  |
|                                                | Emisor                       | 2015                               |                 | Peri        | íodo 004 🔻                 |                        |                                             |           |        |        |          |  |
|                                                | Cl.presup.                   | CL presup. 35 REDUCCION COMPENSADA |                 |             |                            |                        |                                             |           |        |        |          |  |
|                                                | Destinatari                  | Destinatario                       |                 |             |                            |                        |                                             |           |        |        |          |  |
|                                                | Ejercicio 2015 Período 004 🕶 |                                    |                 |             |                            |                        |                                             |           |        |        |          |  |
| CI.presup. 32 AMPLIACION COMPENSADA            |                              |                                    |                 |             |                            |                        |                                             |           |        |        |          |  |
|                                                |                              |                                    |                 |             |                            |                        |                                             |           |        |        |          |  |
| 1                                              | Pres                         | upuesto                            |                 |             |                            |                        |                                             |           |        |        | _        |  |
|                                                |                              |                                    | <b>788</b>      | . 🗐         | 🖌 🚹 🛛 🍪 Datos maestros     | ,   📔 Partir 💼         | Ratio                                       |           |        |        |          |  |
|                                                | Partidas                     | 5                                  |                 |             |                            |                        |                                             |           |        |        |          |  |
|                                                | Pos.d                        | Centro gestor                      | Área funcional  | Fondo       | Posición presupuestaria    | Per.presup.            | Importe (MXN)                               | -/+ Ubica | do en: |        |          |  |
|                                                | 0000                         | 419,000                            | 121101E001      | 1110        | 1311100                    | 03-MAR                 | 100.00                                      | +         |        | *<br>* |          |  |
|                                                |                              |                                    |                 |             |                            |                        |                                             | -         |        |        |          |  |
|                                                |                              |                                    |                 |             |                            |                        |                                             | -         |        |        |          |  |
|                                                |                              |                                    |                 |             |                            |                        |                                             | -         |        |        | Ŧ        |  |

El usuario tiene la opción de ingresar el detalle del por qué se generó la adecuación presupuestal, para este caso en que si se desee ingresar un comentario se tendrá que dar clic sobre el botón Texto explicativo (Texto Explicativo) una vez ingresado el comentario se

dará clic sobre el botón 📙 (Grabar) y el sistema generara el mensaje "El texto ha sido grabado".

Podremos anexar documentos que podrían amparar el motivo del cambio en el movimiento en general, como oficios, formas, memorandums, etc. En este botón de la esquia superior izquierda presionamos la flecha .

| TRIBUNAL SUPERIOR DE JUSTICIA<br>DE LA CIUDAD DE MÉXICO |                       | MANUAL DE USUARIO              |                    |              |                            |           | NOM<br>Ma     | IENCLATURA:<br>E17-<br>htCapacitacion |
|---------------------------------------------------------|-----------------------|--------------------------------|--------------------|--------------|----------------------------|-----------|---------------|---------------------------------------|
| Consejo de la<br>CJCDMX                                 | Judicatura            | CONTROL PRESUPUESTAL           |                    |              |                            |           |               | ERSIÓN 3.0                            |
| 50                                                      | Voi                   | kbench presupue                | esta               | ción:        | Crear do                   | ocumen    | nto           |                                       |
| Re                                                      | <u>C</u> rear         |                                | •                  | <u>C</u> rea | r anexo                    |           |               |                                       |
|                                                         | <u>L</u> ista an      | exos                           | <u>C</u> rear nota |              |                            |           |               |                                       |
| Doc                                                     | <u>N</u> ota personal |                                |                    | <u>C</u> rea |                            |           |               |                                       |
| •                                                       | <u>E</u> nvíar o      | <u>E</u> nvíar objeto con nota |                    |              | Archivar Business Document |           |               |                                       |
|                                                         | <u>S</u> alida d      | e objetos                      |                    |              |                            |           |               |                                       |
|                                                         | <u>C</u> onexic       | ones                           |                    |              | 2012                       |           |               |                                       |
|                                                         | Workflo               | w                              | •                  |              | 41 ADICI                   | ION COMPE | ENSADA        |                                       |
|                                                         | <u>M</u> is obje      | etos                           | •                  |              | 10-0CT                     | OCTUBR    | E             |                                       |
|                                                         | <u>A</u> yuda         | para servicios de objeto       |                    | or           | 311110400                  | F         | Finanzas y Te |                                       |

Cuando hayamos terminado anexar los documentos, podremos guardar los cambios en el botón de

En caso de que nos falte algún valor, o esté incorrecto, podría aparecernos mensajes como este:

Complete todos los campos obligatorios

Si está todo correcto, aparecerá el siguiente mensaje:

El documento 200000055 se ha creado con éxito en la entidad CP 1900, ejercicio 2015

#### Glosario:

**Sociedad**. Es la clave con la que está identificado nuestro organismo en el sistema en este caso es 1900 para el TSJDF y 2000 para el Consejo de la Judicatura, por lo que siempre ingresaremos dicho valor.

**Entidad CP.** Se refiere a la Entidad de Control Presupuestal en nuestro caso es 1900 para el TSJDF y 2000 para el Consejo de la Judicatura